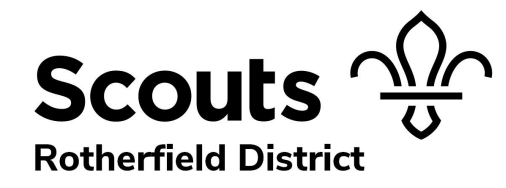

You must be subscribed to the Parent Portal – Badges Bolton

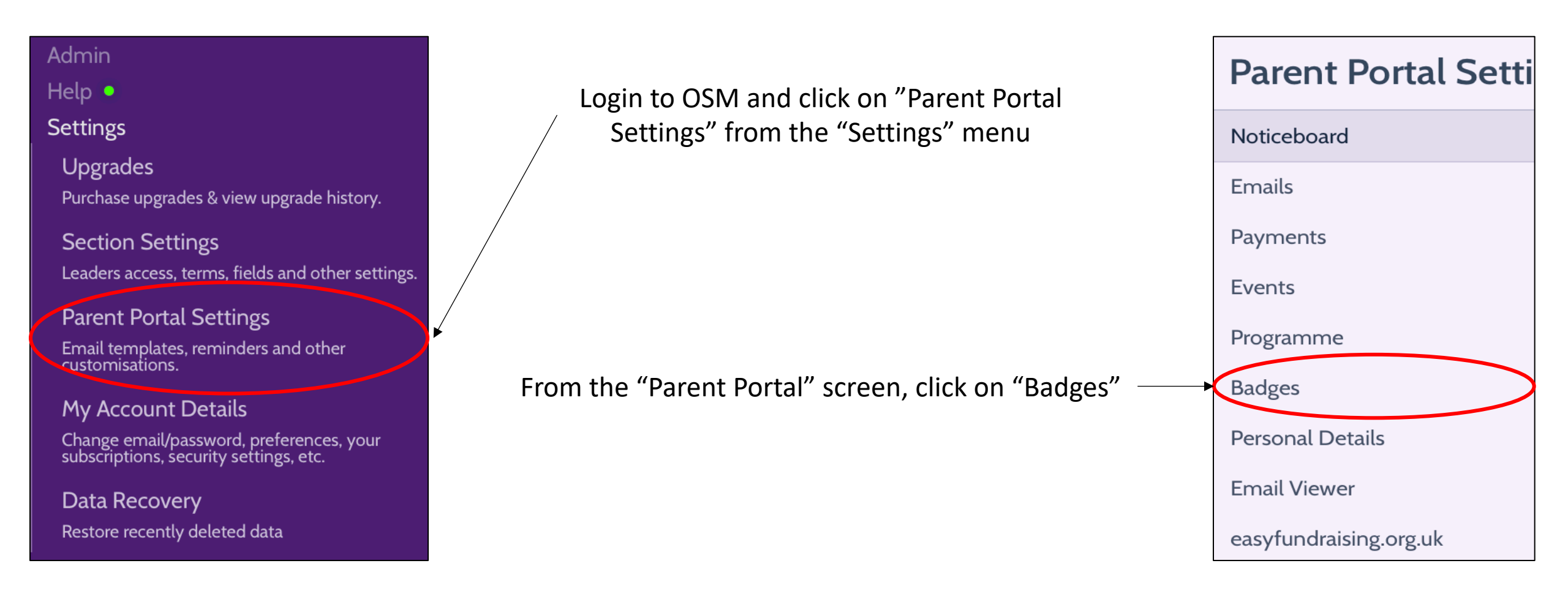

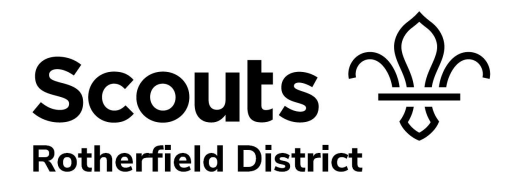

You must be subscribed to the Parent Portal – Badges Bolton

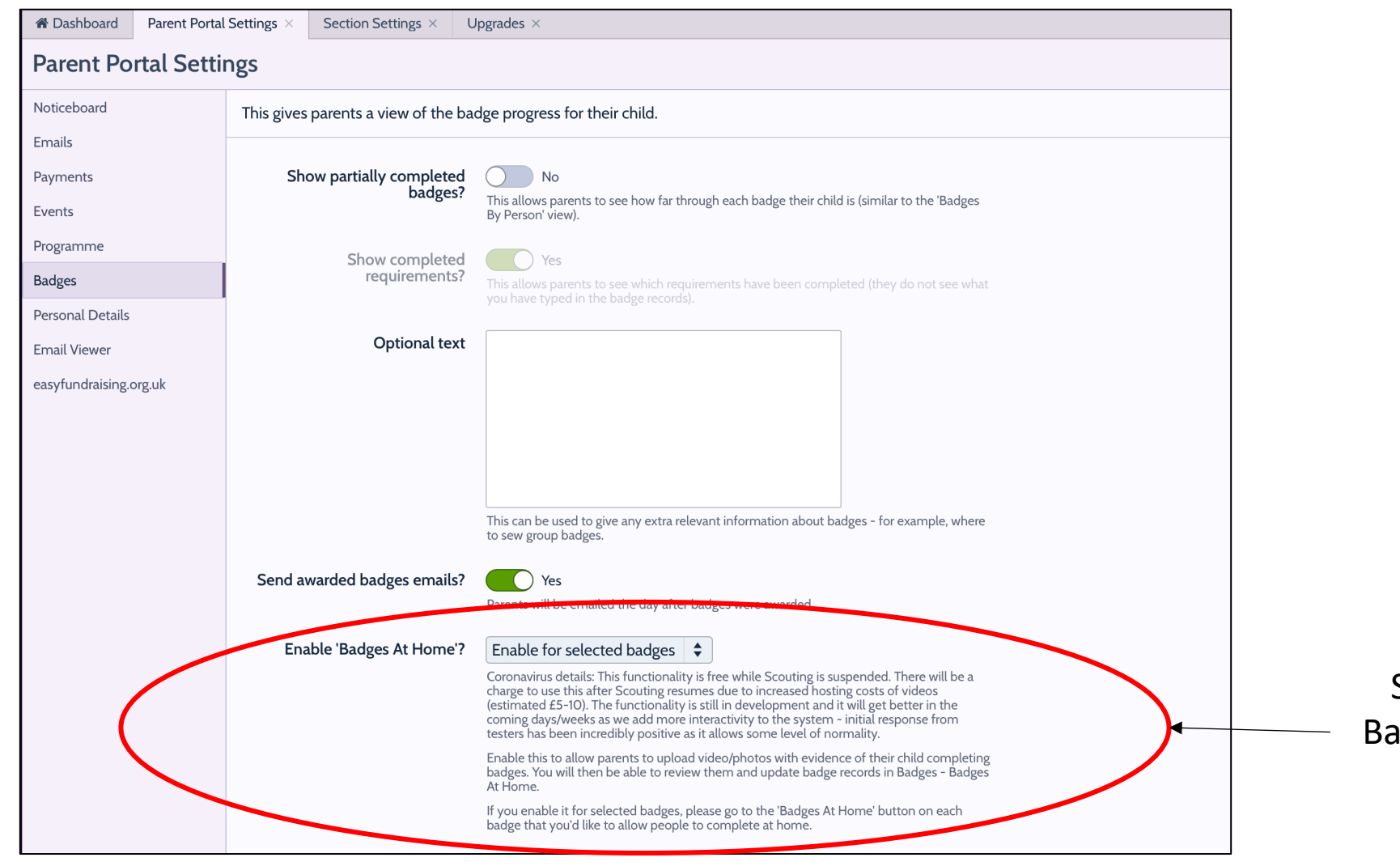

Select the Dropdown for "Enable Badges at Home" and select "Enable for selected badges"

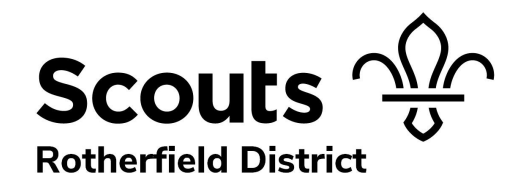

### You must be subscribed to the Parent Portal – Badges Bolton

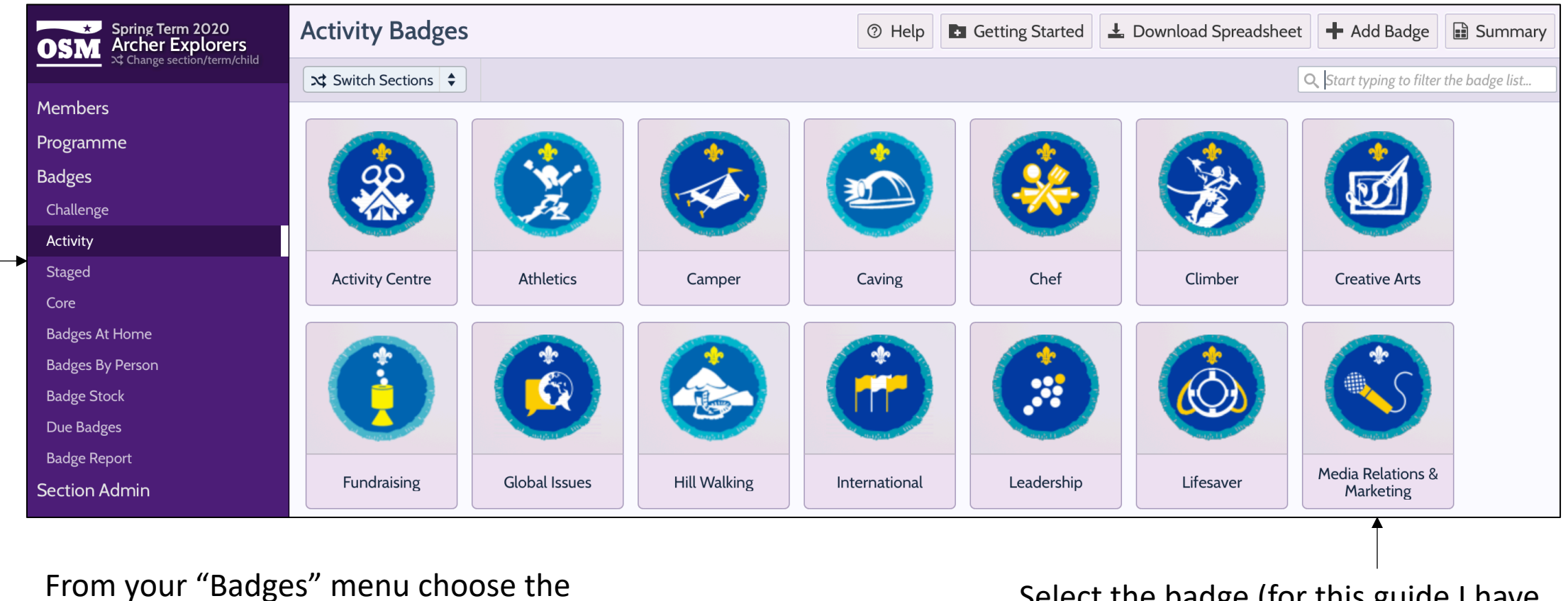

type of badge you would like to add

Select the badge (for this guide I have selected Media Relations)

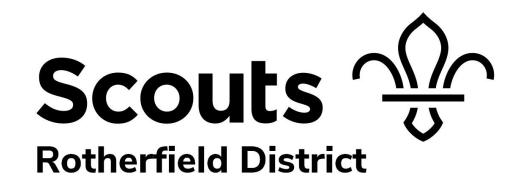

You must be subscribed to the Parent Portal – Badges Bolton

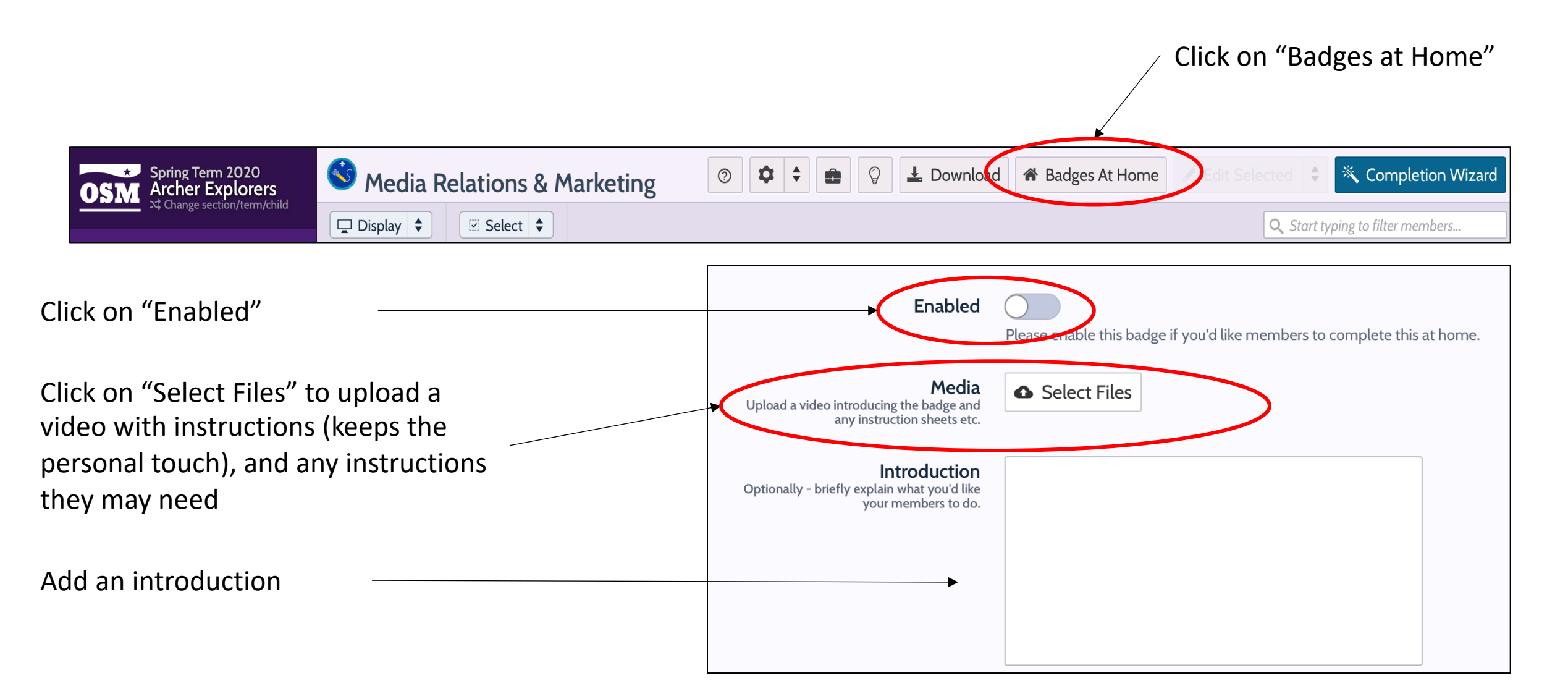

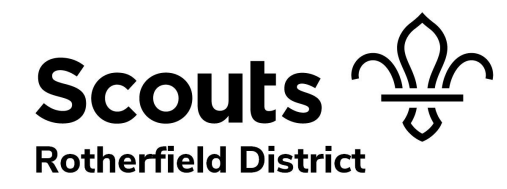

### You must be subscribed to the Parent Portal – Badges Bolton

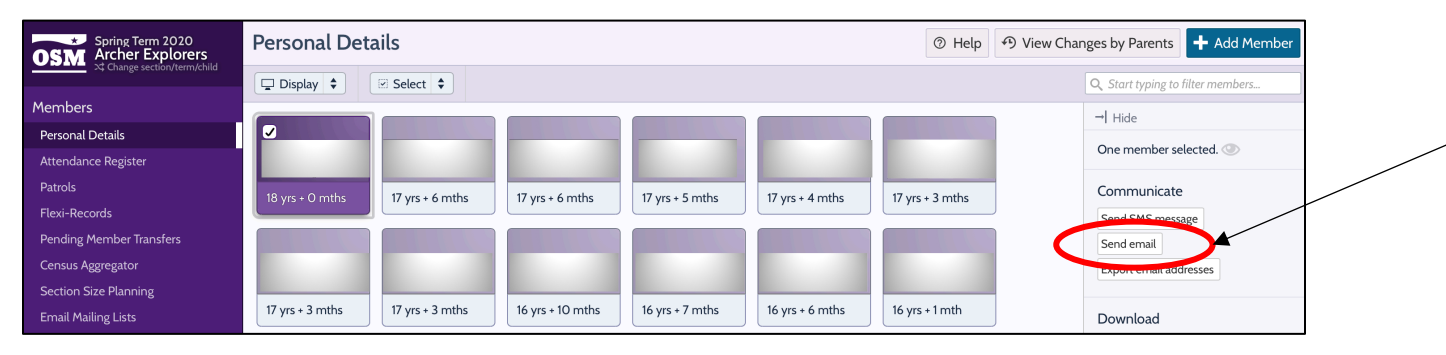

From the "Personal Details" page, select all members that you want to email, and click on "Send Email"

Select "Link to the Parent Portal

Badges area"

Write your personal email, then click on "Special Content" to insert a link to the Badge Portal

#### Select content to add to message Badges from Home Subject Member's first name Member's last name Invite to the Parent Portal (using your template from the Settings area) **B** $I \cup I_x$ $\downarrow \equiv \vdots \equiv \bigoplus$ Special Content Paragraph 👻 Α-Generic message asking parents to visit the Parent Portal Payments area Generic message asking parents to visit the Parent Portal Events area Generic message asking parents to visit the Parent Portal Programme area Dear Parents Generic message asking parents to visit the Parent Portal Badges area Generic message asking parents to visit the Parent Portal Personal Details area Although we aren't able to have Face to Face Scout meetings at the moment, it doesn't stop us from doing Scout activities and earning badges!! Generic message asking parents to visit the Parent Portal Noticeboard OSM have pulled out all of the stops to create a new function to allow the youth members to work towards badges from home. Link to the Parent Portal Payments area eplaced by the Link to the Parent Portal Events area If you click on the link below you will be taken to the badge section of your Childs OSM account. Here you can scroll through the badges and any that have the Home icon next to them means the leader has set a task for this badge. If you choose the work towards this badge you will then have a screen where you can upload evidence for the leader to approve. and throughout Link to the Parent Portal Badges area mbers. Link to the Parent Portal Personal Details area [BADGES] Link to the Parent Portal Noticeboard Select content to add to message 🔶 This isn't homework or compulsory, but a chance for your child to continue Scouting. Any questions please let us know. 🕂 Adc Cancel The Explorer Team

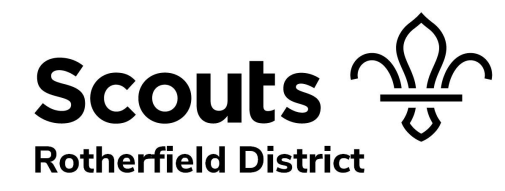

### You must be subscribed to the Parent Portal – Badges Bolton

| 2nd Bentley                                                                                        | Activity Bad    | Activity Badges |               |                                                 |           |                                |  | Media Relations & Marketing |                                                                                                    |
|----------------------------------------------------------------------------------------------------|-----------------|-----------------|---------------|-------------------------------------------------|-----------|--------------------------------|--|-----------------------------|----------------------------------------------------------------------------------------------------|
| Lee<br>Leaders & Exec<br>2nd Bentley<br>Luca<br>Stormhounds Explorers<br>1st Blackmoor & Whitehill |                 |                 |               |                                                 |           |                                |  |                             |                                                                                                    |
| Noticeboard<br>Payments<br>Events                                                                  | Activity Centre | Athletics       | Camper        | Caver                                           | Caving    | Chef                           |  | Scout brand                 | Not completed<br>Understand and show use of the Scout brand using resources<br>available from UK HQ.                                                                                              |
| Programme<br>Badges<br>Personal Details                                                            |                 |                 |               |                                                 |           |                                |  | Visit                       | Not completed<br>Arrange a visit for a group of Explorer Scouts to a local<br>newspaper, radio or television station to find out how they<br>create content.                                      |
| Emails<br>Retail Discounts                                                                         | Global Issues   | Hill Walking    | International | Leadership                                      | Lifesaver | Media Relations<br>& Marketing |  | Content                     | Not completed<br>Create some media content for the Group, District or County                                                                                                    |
| This is what the Parents will see<br>when they login to their Childs                               |                 |                 |               | Any badge with the<br>"Home" sign are ones that |           |                                |  | Social media                | newsletter, Scouting Magazine or online.<br>Not completed<br>Help to manage and maintain the social media pages for your<br>local Scout Group for a period of time agreed by your Unit<br>leader. |
| account and clicked on "Badges"                                                                    |                 |                 |               | you have enabled                                |           |                                |  | Advert                      | Not completed<br>Take part in or produce a package about Scouting for local TV or                                                                                                    |

Close

Parents click on "Complete at Home" if their child wishes to take part

🖀 Complete At Home

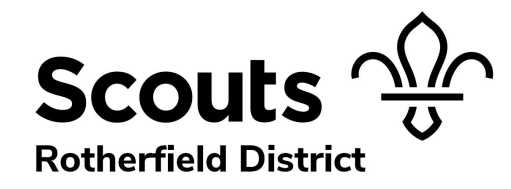

### You must be subscribed to the Parent Portal – Badges Bolton

| So Media Relations & Marketing                                                                                                    | Once parent clicks on "Complete at Home" they                                                                                                    |
|----------------------------------------------------------------------------------------------------|----------------------------------------------------------------------------------------------------|
| Please make a video, series of photos, or document that shows Luca completing any of the requirements below, then upload it as 'evidence' and tick which have covered.                        | will be presented with this screen                                                                                                    |
| Your leaders will be notified and they will check the evidence and update your badge records accordingly.                                                                                     |                                                                                                    |
| adult-leader-teaching-rope-skills-jpg.jpg<br>Uploaded on 20/03/2020                                                                                                    | This is the video that you uploaded with<br>instructions for task                                                                                   |
| Upload Evidence<br>Uploads will be removed after 30 days.                                                                                                    |                                                                                                    |
| Scout brand This is completed in a file I have uploaded.<br>Understand and show use of the Scout brand using resources available from UK HO.                                                  |                                                                                                    |
| Visit This is completed in a file I have uploaded.<br>Arrange a visit for a group of Explorer Scouts to a local newspaper, radio or television station<br>to find out how they create content |                                                                                                    |
| Upload Evidence<br>Uploads will be removed after 30 days.                                                                                                    |                                                                                                    |
| Module 14.pdf<br>Por 88KB                                                                                                    | Once child has completed the task the parent                                                                                                    |
| Scout brand I This is completed in a file I have uploaded.<br>Understand and show use of the Scout brand using resources available from UK HQ.                                                | criteria for that upload                                                                                                    |
| Visit  This is completed in a file I have uploaded.  Arrange a visit for a group of Explorer Scouts to a local newspaper, radio or television station to find out how they create content.    |                                                                                                    |
| Comments<br>Use this to chat to your leaders about this<br>badge.                                                                                                    | They can add additional comments, like a chat,<br>and if you have subscribed to Notifications you<br>will receive a message. If not you can see the |
| ③ ▲ Notifications 	 Add                                                                                                    | comment against their badge record.                                                                                                    |

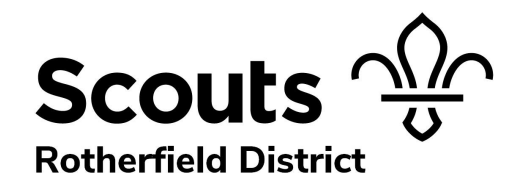

### You must be subscribed to the Parent Portal – Badges Bolton

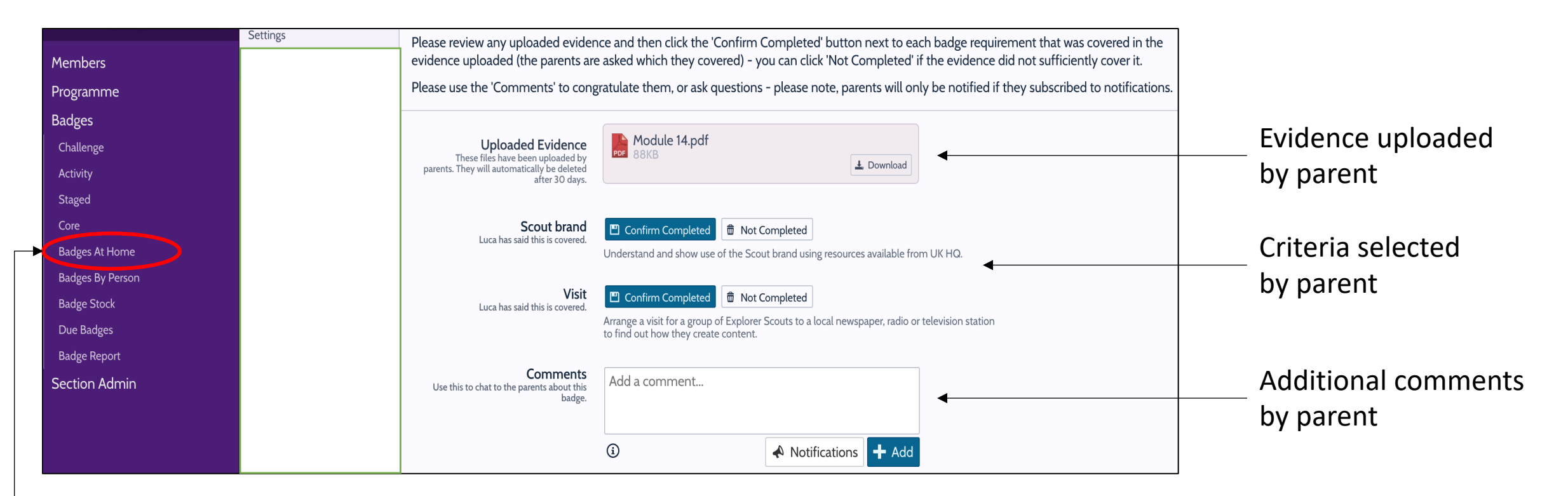

When you log back into OSM, go the the Badge menu, and click on "Badges At Home" Review the evidence and click on the button to confirm whether it completes the criteria or not. Add additional comments to send back to the parent if required